Recorderda Firmware upgrade işlemi için : X Serisi için Dosyayı indirmek için öncelikle web sayfamızdan (<u>http://maviyesilmuhendislik.com/Download.html</u>) download sayfasında X serisi firmware upgrade bölümündeki Son firmware yazan yerden FW-KL-R-0.XSU dosyasını indirip PCye kaydedin . Bunu bir USB memory karta kopyayın ve recorder başına geçin.

1.adım öncelikle bu flashmemory'i recorder'ın usb portuna takıp önce menü /yapılandır/ ayarlar /kaydet/ usb 1 seçip ok. lemek ve setup dosyasını usb'ye yedeklemek gerekiyor.

2.adım yine aynı usb flashmemory recorder'ın usb portuna takılıyken; menü / yapılandır / ayarlar/ düzenle /genel /fabrika/ firmware upgrade ' i tıkladığınızda usb 1 seçip ok. leyin upgrade başlayacaktır

Recorder upgrade ederken elektriğin kesilmemesi gerekiyor isterseniz recorder'ı önce ups olan bir hatta bağlayıp çalıştırın ondan sonra upgrade işlemine başlayın

Upgrade işlemi bitince restart edip epromundaki data için rezerve edilmiş bölüm baştan formatlanarak recorder yeni versiyonuyla hazır hale gelecektir.

Recorder upgrade ederken elektriğin kesilmemesi gerekiyor isterseniz recorderi önce ups olan bir hatta bağlayıp çalıştırın ondan sonra upgrade işlemine başlayın

GR Serisi için

Öncelikle web sitemizdeki GR versiyonlar için yayınlanmış son sürüm bir Beta versiyonu olup upgrade sonrası sıkıntı yaratma ihtimali bulunabilir.Bu seçeneği önlemek için recorder 'ınıza tercihen web sitemizde FW.200.0.1 adı verilmiş olan dosyayı yüklemenizi tavsiye ederiz . Dosya büyüklüğü sebebiyle ve harici bir download linki bulunmaması sebebiyle firmamızla iletişime geçmenizi ve dosyayı size doğrudan göndermemiz daha kolay olacaktır

Son versiyonu indirmek için web sayfamızdan

(http://maviyesilmuhendislik.com/Download.html) download sayfasında GR serisi firmware upgrade bölümündeki Son firmware yazan yerden FW-211.4.1.0 R09 dosyasını indirip PCye kaydedin .

Tercih ettiğiniz firmware dosyasını (web sitedeki son versiyon veya bizim göndereceğimiz bir önceki versiyon) bir USB memory karta kopyayın ve recorder başına geçin.

1.adım öncelikle bu flashmemory'i recorder'ın usb portuna takıp önce menü /yapılandır/ ayarlar /kaydet/ usb 1 seçip ok. lemek ve setup dosyasını usb'ye yedeklemek gerekiyor. 2.adım yine aynı usb flashmemory recorder'ın usb portuna takılıyken; menü / yapılandır / ayarlar/ düzenle /genel /fabrika/ firmware upgrade ' i tıkladığınızda usb 1 seçip ok. leyin upgrade başlayacaktır Recorder upgrade ederken elektriğin kesilmemesi gerekiyor isterseniz recorder'ı önce ups olan bir hatta bağlayıp çalıştırın ondan sonra upgrade işlemine başlayın Upgrade işlemi bitince restart edip epromundaki data için rezerve edilmiş bölüm baştan f ormatlanarak recorder yeni versiyonuyla hazır hale gelecektir. Recorder upgrade ederken e lektriğin kesilmemesi gerekiyor isterseniz recorderı önce ups olan bir hatta bağlayıp çalıştırın ondan sonra upgrade işlemine başlayın